## nordkap

# Portföljmodulen - Att hitta och förstå dina positioner

Själva hjärtat i Nordkap är Portföljmodulen, det är här du registrerar dina positioner och det är det data som finns här som är underlaget till dina rapporter, bokföringsfiler etc.

l denna Free Trial har vi satt upp ett antal positioner för demosyfte som du kan använda dig **av** när du bekantar dig med systemet.

Den här guiden handlar om hur du kan anpassa portföljvyn efter vad du vill se och vi tittar djupare på ett lån för att visa upp hur du registrerar villkor när ett lån läggs upp.

Vi kommer inte att gå in i detalj på vad varje villkor och inställning betyder, utan detta är endast för att du ska fortsätta bekanta dig med systemet.

22 Steps

Created by

Henrik Kårdén

Creation Date January 20, 2023 Last Updated

January 25, 2023

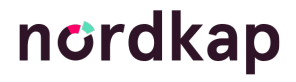

#### Klicka på Portfölj för att få upp portföljvyn

#### <u>Portföljvyn</u>

Inne i portföljmodulen får du upp alla dina positioner.

I Nordkap använder vi begreppet positioner som ett samlingsnamn för dina skulder och derivat.

|             |             |                                |                      |            |            | 1 1 1 1 1 1 1 1 1 1 1 1 1 1 1 1 1 1 1 |               |                |               |                  |                   |               |
|-------------|-------------|--------------------------------|----------------------|------------|------------|---------------------------------------|---------------|----------------|---------------|------------------|-------------------|---------------|
|             | Positioner  |                                |                      |            |            |                                       |               |                | 100           |                  | Ändra textstorlek | - +           |
| Q Sök:      |             |                                | EXPORTERA            | UPPDATERA  |            | Visa a                                | vslutade      |                |               | s                | PARA LADDA        | ÅTERSTÄLL     |
|             |             |                                |                      |            |            |                                       |               |                |               |                  |                   |               |
| Dra en kolu | mnrubrik hi | t for att gruppera pa den kolu | umnen                |            |            |                                       |               |                |               |                  |                   |               |
| Тур         | ĀrendeNr    | Namn                           | Ref.Nr               | Startdatum | Slutdatum  | Motpart                               | Belopp        | Nominellt belo | Referensränta | Betalningsperiod | Kreditmarginal    | Aktuell ränta |
| Lân         | In048955    | Degerfors 1 MKR                | 8327-9 888.444.627-1 | 2022-04-27 | 2024-05-30 | Swedbank                              | 1 044 000     | 1 044 000      | Fast          | Kvartal          |                   | 2,070         |
| Lân         | In048963    | Miljökilen AB 5 MKR            | 8327-9 888 9999-3    | 2020-07-01 | 2023-05-30 | Swedbank                              | 4 644 065     | 4 644 065      | Stibor3m      | Kvartal          | 1,600             | 2,664         |
| Lân         | In048938    | Karolinska 56 EUR              | 454 52 51046         | 2021-05-28 | 2024-05-28 | Nordea                                | 5 601 075     | 5 601 075      | Euribor3m     | Kvartal          | 1,700             | 2,202         |
| Lân         | In048954    | Malmö kilen 5,9 MKR            | 8327-9 888.333.574-5 | 2022-04-27 | 2024-05-30 | Swedbank                              | 5 871 000     | 5 871 000      | Fast          | Kvartal          |                   | 2,020         |
| Lân         | In048936    | Nacka bro 63 EUR               | 145350-01-4462452    | 2020-07-31 | 2024-04-30 | Danske Bank                           | 6 160 000     | 6 160 000      | Euribor3m     | Kvartal          | 2,080             | 2,202         |
| Lân         | In048948    | 7 MSEK Fast.proj S             | 8327-09-01 00:00:00  | 2022-04-27 | 2024-05-30 | Fastighetsbolaget AB                  | 7 000 000     | 7 000 000      | Fast          | Kvartal          |                   | 1,380         |
| Lân         | In048947    | 11 MSEK Fast.proj N            | 1809-02              | 2022-04-27 | 2024-05-30 | Fastighetsbolaget AB                  | 10 611 000    | 10 611 000     | Fast          | Kvartal          |                   | 1,920         |
| Ränteswap   | rs7269      | Swap 5Y 2025 11MKR             | 85244901ST-JGGFJ     | 2020-05-22 | 2025-05-22 | Danske Bank                           | 9 480 000     | 11 000 000     | Stibor3m      | Kvartal          |                   | 0,394         |
| Lân         | In048940    | Karlstad bro 19 MKR            | 8327-9 999.555.332-8 | 2022-04-27 | 2024-05-30 | Swedbank                              | 19 065 000    | 19 065 000     | Fast          | Kvartal          |                   | 1,920         |
| Lân         | In048944    | 20 MSEK Projekt Söder          | Int. Lån 1.4         | 2018-12-03 | 2024-02-28 | Fastighetsbolaget Holding AB          | 18 152 874    | 19 171 978     | Stibor3m      | Kvartal          | 1,690             | 2,382         |
| Ränteswap   | rs7272      | Swap 5Y 2024 21MKR             | 4894654-JHGBJH       | 2019-10-16 | 2024-10-07 | Danske Bank                           | 21 330 000    | 21 330 000     | Stibor3m      | Kvartal          |                   | 0,085         |
| Lân         | In048941    | 28 MKR Fastighets AB Projekt   | 97812                | 2021-12-22 | 2024-12-30 | Fastighetsbolaget AB                  | 27 293 750    | 27 293 750     | Stibor3m      | Kvartal          | 1,380             | 2,664         |
| Lân         | In048942    | 30 MSEK Projekt Söder          | Int. Lần 1.2         | 2018-12-03 | 2024-02-28 | Fastighetsbolaget Holding AB          | 27 229 311    | 28 757 967     | Stibor3m      | Kvartal          | 1,690             | 2,382         |
| Lân         | In048945    | 30 MSEK Projekt Söder          | Int. Lân 1.5         | 2018-12-03 | 2024-02-28 | Fastighetsbolaget Holding AB          | 27 229 311    | 28 757 967     | Stibor3m      | Kvartal          | 1,690             | 2,382         |
| Ränteswap   | rs7270      | Swap 5Y 2025 32MKR             | 59414756ST-UYCFM     | 2020-05-22 | 2025-05-22 | Danske Bank                           | 28 110 000    | 32 000 000     | Stibor3m      | Kvartal          |                   | 0,395         |
| Lân         | In048943    | 37MSEK Projekt Söder           | Int. Lần 1.3         | 2018-12-03 | 2024-02-28 | Fastighetsbolaget Holding AB          | 33 582 814    | 35 468 158     | Stibor3m      | Kvartal          | 1,690             | 2,382         |
| Lân         | In048946    | 40 MSEK Fast.proj N            | 1809-01              | 2021-12-17 | 2025-12-30 | Fastighetsbolaget AB                  | 36 524 000    | 36 524 000     | Fast          | Kvartal          |                   | 2,260         |
| Lân         | In048950    | 40 MSEK Projekt Söder          | Int. Lân 1.1         | 2018-12-03 | 2024-02-28 | Fastighetsbolaget Holding AB          | 39 843 943    | 39 843 943     | Fast          | Kvartal          |                   | 1,860         |
| <           |             |                                |                      |            |            |                                       |               |                |               |                  |                   |               |
|             |             |                                |                      |            |            |                                       | 5 344 437 242 | 5 489 859 247  |               |                  |                   | ⑦ Support     |
|             |             |                                |                      |            |            |                                       |               |                |               |                  |                   |               |

#### Sortera datat genom att klicka på en kolumnrubrik och dra upp

I nedanstående bild drar vi upp kolumnrubriken "Typ", alltså vilken typ av position det är, för att skapa en sortering på det.

|                    | Portfölj                                                                          |
|--------------------|-----------------------------------------------------------------------------------|
| f Hem              | Positioner                                                                        |
| Nytt lån           | Q Sök:                                                                            |
| Ny ränteswap       |                                                                                   |
| Nytt certifikat    | Typ ÄrendeNr Namn Ref.Nr                                                          |
| Ny kreditfacilitet | ▶ Typ: Certifikat 158 132 505                                                     |
| Ny obligation      | <ul> <li>Typ: Kreditfacilitet 65 887 709</li> <li>Typ: Lån 598 292 028</li> </ul> |
| Nytt räntetak      | ► Typ: Obligation 3 448 205 000                                                   |

#### STEP 4

#### Ta bort sorteringen genom att klicka på krysset

|                 | i oraoj                                                                           |  |  |  |  |  |  |  |
|-----------------|-----------------------------------------------------------------------------------|--|--|--|--|--|--|--|
| Hem             | Positioner                                                                        |  |  |  |  |  |  |  |
| t lån           | Q sök:                                                                            |  |  |  |  |  |  |  |
| ränteswap       |                                                                                   |  |  |  |  |  |  |  |
| t certifikat    | Typ ÄrendeNr Namn Ref.Nr                                                          |  |  |  |  |  |  |  |
| kreditfacilitet | ▶ Typ: Certifikat 158 132 505                                                     |  |  |  |  |  |  |  |
| obligation      | <ul> <li>Typ: Kreditfacilitet 65 887 709</li> <li>Typ: Lån 598 292 028</li> </ul> |  |  |  |  |  |  |  |
| 4               | ► Typ: Obligation 3 448 205 000                                                   |  |  |  |  |  |  |  |

#### Filtrera dina positioner genom att klicka på filtreringsikonen

| Hem               | Positioner |             |                         |              |  |  |  |  |
|-------------------|------------|-------------|-------------------------|--------------|--|--|--|--|
| ytt lån           | O sõ       | k.          |                         |              |  |  |  |  |
| y ränteswap       | Dra en ko  | blumnrubrik | hit för att gruppera på | den kolumner |  |  |  |  |
| ytt certifikat    | тур        | ÄrendeNr    | Namn                    | Ref.Nr       |  |  |  |  |
| y kreditfacilitet | Ränteswap  | rs7269      | Swap 5Y 2025 11MKR      | 852449015    |  |  |  |  |
|                   | Ränteswap  | rs7270      | Swap 5Y 2025 32MKR      | 59414756S    |  |  |  |  |
| y obligation      | Ränteswap  | rs7271      | Swap 5Y 2025 65 MKR     | 58973555S    |  |  |  |  |
| ytt räntetak      | Ränteswap  | rs7272      | Swap 5Y 2024 21MKR      | 4894654-JF   |  |  |  |  |
|                   | Ränteswap  | rs7274      | Swap 3Y 2024 100 MKR    | 2196653/1    |  |  |  |  |

## När du filtrerar få du välja mellan de olika alternativen som finns för den kolumnen

Glöm inte klicka på Filtrera när du har gjort ditt val.

Du kan gruppera och filtrera på flera kolumner samtidigt.

|           | Position       | er                  |          |                      |            |            |
|-----------|----------------|---------------------|----------|----------------------|------------|------------|
| Q Söl     | <:             |                     |          |                      | EXPORTERA  | UPPDATERA  |
| Dra en ko | lumnrubrik l   | nit för att grupper | a på den | kolumnen             |            |            |
| Тур       | ÄrendeNr       | Namn                |          | Ref.Nr               | Startdatum | Slutdatum  |
| Räntesw   | Välj alla      |                     |          | 85244901ST-JGGFJ     | 2020-05-22 | 2025-05-22 |
| Räntesw   | Ränteswa       | ар                  |          | 59414756ST-UYCFM     | 2020-05-22 | 2025-05-22 |
| Räntesw   | Lån            |                     |          | 58973555ST-HFUIYTY   | 2020-03-02 | 2025-02-28 |
| Räntesw   | <br>Certifikat | :                   |          | 4894654-JHGBJH       | 2019-10-16 | 2024-10-07 |
| Räntesw   | Kreditfac      | ilitet              | R        | 2196653/1567886      | 2021-06-30 | 2024-05-30 |
| Lån       | Obligatio      | n                   |          | 8327-9 888.111.055-5 | 2022-04-27 | 2024-05-30 |
| Lån       | Räntetak       |                     |          | 8327-9 888.222.283-3 | 2022-04-27 | 2024-05-30 |
| Lån       | 1 items sele   | cted                |          | 8327-9 888.333.574-5 | 2022-04-27 | 2024-05-30 |
| Lån       | FILTRERA       | ÅTERSTÄLL           |          | 8327-9 888.444.627-1 | 2022-04-27 | 2024-05-30 |

|   |                                 |           |    |                        |               |                  | Ändra  |
|---|---------------------------------|-----------|----|------------------------|---------------|------------------|--------|
| V | ′isa avslutade                  |           |    |                        |               |                  | SPARA  |
| • | Motpart                         | Belopp †  | ſ  | Nominellt bel <b>Y</b> | Referensränta | Betalningsperiod | Kredit |
|   | Fastighetsbolaget AB            | 7 000 00  | 00 | 7 000 000              | Fast          | Kvartal          |        |
|   | Fastighetsbolaget AB            | 10 611 00 | 00 | 10 611 000             | Fast          | Kvartal          |        |
|   | Fastighetsbolaget<br>Holding AB | 18 152 87 | 74 | 19 171 978             | Stibor3m      | Kvartal          |        |
|   | Fastighetsbolaget<br>Holding AB | 27 229 31 | 1  | 28 757 967             | Stibor3m      | Kvartal          |        |

#### Du kan sortera datat genom att vänsterklicka på en kolumnrubrik

#### STEP 8

#### För att ta bort dina grupperingar, filtreringar eller sorteringar så kan du klicka på Återställ

| Administration |                 |               | ?<br>Hjälp       | Free Trial –<br>FREE TRIAL TEMPLATE |               |          |  |  |
|----------------|-----------------|---------------|------------------|-------------------------------------|---------------|----------|--|--|
|                |                 |               |                  | Ändra textstorle                    | ek - +        |          |  |  |
|                |                 |               |                  | SPARA LADDA                         | ÅTERSTÄLL     | )        |  |  |
| орр            | Nominellt belop | Referensränta | Betalningsperiod | Kreditmarginal                      | Aktuell ränta |          |  |  |
| 7 000 000      | 7 000 000       | Fast          | Kvartal          |                                     | 1,380         | <b>^</b> |  |  |
| 10 611 000     | 10 611 000      | Fast          | Kvartal          |                                     | 1,920         |          |  |  |

#### Du kan spara dina grupperingar, filtreringar och sorteringar

För att du enkelt ska kunna få den överblick över din skuldportfölj på det sätt du själv vill ha den, varje gång du loggar in i systemet, så kan du klicka Spara.

Då sparar systemet de grupperingar, filtreringar och sorteringar du gjort till nästa gång du går in i Portföljmodulen.

| <b>وې</b><br>Administra | ition            |                | Нја           | älp <sub>fre</sub> | O<br>Free Trial <del>→</del><br>E TRIAL TEMPLA | ΛΤΕ              |   |
|-------------------------|------------------|----------------|---------------|--------------------|------------------------------------------------|------------------|---|
|                         |                  |                |               | Änd<br>SPARA       | dra textstorlek                                | - +<br>ÅTERSTÄLL |   |
| Referensränta           | Betalningsperiod | Kreditmarginal | Aktuell ränta | Total ränta        | Amortering                                     | Portföljer       | * |

#### Sök efter något specifikt du letar efter genom att skriva i sökfältet

| <b>(ap</b> |            |                   | Portf                        | <b>)</b><br>ölj Fa:  | stigheter  |  |  |  |  |
|------------|------------|-------------------|------------------------------|----------------------|------------|--|--|--|--|
|            |            | Positioner        |                              |                      |            |  |  |  |  |
|            | Q Mal      | Q Malmö EXPORTERA |                              |                      |            |  |  |  |  |
|            | Dra en kol | umnrubrik hi      | t för att gruppera på den ko | lumnen               |            |  |  |  |  |
|            | Тур        | ÄrendeNr          | Namn                         | Ref.Nr               | Startdatum |  |  |  |  |
|            | Lån        | ln048955          | Degerfors 1 MKR              | 8327-9 888.444.627-1 | 2022-04-27 |  |  |  |  |
|            | Lån        | In048963          | Miljökilen AB 5 MKR          | 8327-9 888 9999-3    | 2020-07-01 |  |  |  |  |
|            | Lån        | In048938          | Karolinska 56 EUR            | 454 52 51046         | 2021-05-28 |  |  |  |  |

#### STEP 11

#### Positioners vars slutdatum har passerat döljs automatiskt

Om en positions slutdatum är dagens datum eller har passerats så kan du ändå välja att visa dessa i portföljvyn.

Det gör du genom att bocka i rutan bredvid Visa avslutade.

| LIII (<br>Rapporter M |                  | Larknad Bokföring |                | رين<br>Administration |                  |           |  |  |  |  |  |
|-----------------------|------------------|-------------------|----------------|-----------------------|------------------|-----------|--|--|--|--|--|
|                       |                  | 1                 | 1              | 10                    |                  |           |  |  |  |  |  |
| ۸۶                    | A Visa avslutade |                   |                |                       |                  |           |  |  |  |  |  |
| um                    | Motpart          | Belonn            | Nominellt belo | Referensränta         | Betalningsperiod | Kreditm   |  |  |  |  |  |
| -30                   | Swedbank         | 1 044 000         | 1 044 000      | Fast                  | Kvartal          | in cultin |  |  |  |  |  |
| -30                   | Swedbank         | 4 644 065         | 4 644 065      | Stibor3m              | Kvartal          |           |  |  |  |  |  |
| -28                   | Nordea           | 5 601 075         | 5 601 075      | Euribor3m             | Kvartal          |           |  |  |  |  |  |

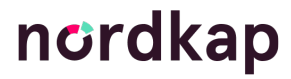

#### Du kan hämta all data från Portföljvyn till Excel

Genom att klicka på Exportera så hämtar du all data till en Excel-fil. Filen innehåller dina grupperingar, filtreringar och sorteringar.

454 52 51046

Observera att du under Rapporter har en annan möjlighet att exportera all data, genom rapporten "Export – alla positioner", där du även får med en del nyckeltal på respektive position.

|     | Portfö                       | lj Fas               | tigheter   | R          | apporter | M | arkr |
|-----|------------------------------|----------------------|------------|------------|----------|---|------|
| r   |                              |                      |            |            |          | 1 |      |
|     |                              | EX                   | PORTERA    | UPPDATERA  |          |   |      |
| nit | för att gruppera på den kolu | ımnen                |            |            |          |   |      |
|     | Namn                         | Ref.Nr               | Startdatum | Slutdatum  | Motpart  |   | Bel  |
|     | Degerfors 1 MKR              | 8327-9 888.444.627-1 | 2022-04-27 | 2024-05-30 | Swedbank |   |      |
|     | Miljökilen AB 5 MKR          | 8327-9 888 9999-3    | 2020-07-01 | 2023-05-30 | Swedbank |   |      |

2021-05-28

2024-05-28 Nordea

### nordkap

Karolinska 56 EUR

#### Gå in på en position genom att klicka på ärendenumret

Varje position som får registreras i Nordkap får ett unikt ärendenummer. Detta ärendenummer är bestämt av systemet och kan ej ändras.

För att gå in på en position och få upp mer information om den så kan du klicka på ärendenumret.

|            | Positioner     |                            |       |                                   |            |
|------------|----------------|----------------------------|-------|-----------------------------------|------------|
| Q Sök      | :              |                            |       | EXPORTERA                         | UPPDATERA  |
| Dra en kol | lumnrubrik hit | för att gruppera på den ko | olumn | en                                |            |
| Тур        | ÄrendeNr       | Namn                       | Re    | f.Nr                              | Startdatum |
| Lån        | In048955       | Degerfors 1 MKR            | 832   | 7-9 888.444.627-1                 | 2022-04-27 |
| Lån        | In048963       | Miljökilen AB 5 MKR        | 832   | 7-9 888 9999-3                    | 2020-07-01 |
| Lån        | In048938       | Karolinska 56 EUR          | 454   | 52 51046                          | 2021-05-28 |
| Lån        | In048954       | Malmö kilen 5,9 MKR        | 832   | .7-9 888.333 <mark>.574</mark> -5 | 2022-04-27 |
| Lån        | In048936       | Nacka bro 63 EUR           | 145   | 350-01-4462452                    | 2020-07-31 |
| Lån        | In048948       | 7 MSEK Fast.proj S         | 832   | 27-09-01 00:00:00                 | 2022-04-27 |
| Lån        | In048947       | 11 MSEK Fast.proj N        | 180   | 9-02                              | 2022-04-27 |

#### Click on Generell information...

| Generell information        |                                            |                        |                    |
|-----------------------------|--------------------------------------------|------------------------|--------------------|
| Ägande bolag                | Fastighetsbolaget Malmö AB                 | Startdatum             | 2020-07-01         |
| Namn                        | Miljökilen AB 5 MKR                        | Slutdatum              | 2023-05-30         |
| Referensnr                  | 8327-9 888 9999-3                          | Dagberäkningsmetod     | Modified following |
| Motpart                     | Swedbank                                   | Portfölj               | Externa lân        |
| Aktuellt belopp             | 4 644 065,00                               | Fiktivt                | Nej                |
| Valuta                      | SEK                                        | Internlån              | Nej                |
| Villkor                     |                                            |                        |                    |
| Räntetyp                    | Rörlig                                     | Ränteberäkningsmetod   | Act/360            |
| Referensränta               | Stibor 3 månader                           | Kreditsäkerhet         | Pantbrev           |
| Räntebindningsintervall     | 3 månader                                  | Amortering             | Ingen              |
| Betalningsperiod            | Kvartal                                    | Aktuell kreditmarginal | 1,600              |
| Räntegolv 🕄                 | Referensgolv                               |                        |                    |
| Avancerade inställningar    |                                            |                        |                    |
| Avrundning av referensränta | Ingen avrundning                           | Ange aviseringsdatum   | Nej                |
| Ränteberäkningsperiod 🚯     | Från och med - Till (Inkludera startdatum) |                        |                    |
| Kapitalisera räntekostnaden | Nej                                        |                        |                    |
|                             |                                            |                        |                    |

#### STEP 15

#### Click on Uppdatera

| Hem     Hem     Hem | Generell information |       |
|----------------------------------------------------------------------------------------------------|----------------------|-------|
| Portfölj                                                                                                    | Ägande bolag         | Fasti |
| Uppdatera                                                                                                    | Namn                 | Miljö |
| Händelser                                                                                                    | Referensnr           | 8327  |
|                                                                                                    | Motpart              | Swec  |
| Avsluta                                                                                                    | Aktuellt belopp      | 4 644 |
| Radera                                                                                                    | Valuta               | SEK   |

#### Click on Generell information...

| Ägande bolag                                                       | Fastighetsbolaget Malmö AB   | ~     | Startdatum                             | 2020-07-01          | r:  |
|--------------------------------------------------------------------|------------------------------|-------|----------------------------------------|---------------------|-----|
| Namn                                                               | Miliökilen AB 5 MKR          |       | Slutdatum                              | 2023-05-30          |     |
| Referensnr                                                         | 8327-9 888 9999-3            |       | Dagberäkningsmetod                     | Modified following  | ~   |
| Motpart                                                            | Swedbank                     | ~     | Portföli                               | Externa lån 🔻       |     |
| Nominellt belonn                                                   | 4 644 065                    |       | Fiktivt                                |                     |     |
| Valuta                                                             | SEK                          | ~     | Internlån                              | Nei                 |     |
| Räntetyp<br>Referensränta                                          | Rörlig<br>Stibor V 3 månader | ~     | Ränteberäkningsmetod<br>Kreditsäkerhet | Act/360<br>Pantbrev | ~   |
| Räntetyp                                                           | Rörlig                       | ~     | Ränteberäkningsmetod                   | Act/360             | ~   |
| Räntebindningsintervall                                            | 3 månader                    | ~     | Amortering                             | Ingen               | · · |
| Betalningsneerind                                                  | Kvartal                      |       | Erhållen kreditmarginal                | 16                  |     |
| betannigsperiou                                                    | Referensgolv                 | ~     | Linuter Reading and                    | 1,0                 |     |
| Räntegolv 🚯                                                        |                              |       |                                        |                     |     |
| Räntegolv 🚯<br>Kopplad kreditfacilitet                             | Ingen                        | ~     |                                        |                     |     |
| Räntegolv ()<br>Kopplad kreditfacilitet                            | Ingen                        | ~     |                                        |                     |     |
| Räntegolv 🕄<br>Kopplad kreditfacilitet<br>Avancerade inställningar | Ingen                        | ~<br> |                                        |                     |     |

#### STEP 17

#### Click on Generell information...

| Generell information                                                                                                    |                                                                                      |             |                                                                                 |                                                                                                    |        |
|----------------------------------------------------------------------------------------------------|--------------------------------------------------------------------------------------|-------------|---------------------------------------------------------------------------------|----------------------------------------------------------------------------------------------------|--------|
| Ägande bolag                                                                                                    | Fastighetsbolaget Malmö AB                                                           | ~           | Startdatum                                                                      | 2020-07-01                                                                                                    | Ë      |
| Namn                                                                                                    | Miljökilen AB 5 MKR                                                                  |             | Slutdatum                                                                       | 2023-05-30                                                                                                    | ÷      |
| Referensnr                                                                                                    | 8327-9 888 9999-3                                                                    |             | Dagberäkningsmetod                                                              | Modified following                                                                                                    | ~      |
| Motpart                                                                                                    | Swedbank                                                                             | ~           | Portfölj                                                                        | Externa lân 🔻                                                                                                    |        |
| Nominellt belopp                                                                                                    | 4 644 065                                                                            |             | Fiktivt                                                                         |                                                                                                    |        |
| Valuta                                                                                                    | SEK                                                                                  | ~           | Internlån                                                                       | Nej                                                                                                    |        |
| Rantetyp                                                                                                    | Rorlig                                                                               | ~           | Ranteberakningsmetod                                                            | ACU/360                                                                                                    | *      |
|                                                                                                    |                                                                                      |             |                                                                                 |                                                                                                    |        |
|                                                                                                    | Children Children Children Children                                                  |             |                                                                                 | Describer of the second second s |        |
| Referensranta                                                                                                    | Stibor                                                                               | ~           | Kreditsakerhet                                                                  | Pantbrev                                                                                                    | ~      |
| Räntebindningsintervall                                                                                                    | Stibor v 3 månader<br>3 månader                                                      | ~           | Kreditsakerhet<br>Amortering                                                    | Pantbrev Ingen 1.6                                                                                                    | ~      |
| Räntebindningsintervall<br>Betalningsperiod                                                                                                   | Stibor v 3 månader<br>3 månader<br>Kvartal                                           | *           | Kreditsakerhet<br>Amortering<br>Erhållen kreditmarginal                         | Pantbrev<br>Ingen<br>1,6                                                                                                    | ~      |
| Räntebindningsintervall<br>Betalningsperiod<br>Räntegolv ()                                                                                   | Stibor v 3 månader<br>3 månader<br>Kvartal<br>Referensgolv                           | >           | Kreditsakerhet<br>Amortering<br>Erhållen kreditmarginal                         | Pantbrev<br>Ingen<br>1,6                                                                                                    | ~      |
| Räntebindningsintervall<br>Räntebindningsintervall<br>Betalningsperiod<br>Räntegolv ()<br>Kopplad kreditfacilitet                             | Stibor    3 månader  3 månader  Kvartal  Referensgolv  Ingen                         | ><br>><br>> | Kreditsäkerhet<br>Amortering<br>Erhållen kreditmarginal                         | Pantbrev<br>Ingen<br>1,6                                                                                                    | ~      |
| Räntebindningsintervall<br>Räntebindningsintervall<br>Betalningsperiod<br>Räntegolv 🚯<br>Kopplad kreditfacilitet<br>Avancerade inställningar  | Stibor v 3 månader<br>3 månader<br>Kvartal<br>Referensgolv<br>Ingen                  | v<br>v<br>v | Kreiltsäkerhet<br>Amortering<br>Erhållen kreditmarginal                         | Pantbrev<br>Ingen<br>1,6                                                                                                    | ~<br>~ |
| Räntebindningsintervall<br>Räntebindningsintervall<br>Betalningsperiod<br>Räntegolv ()<br>Kopplad kreditfacilitet<br>Avancerade inställningar | Stibor   3 månader  3 månader  Kvartal  Referensgolv  Ingen  Ingen  Ingen avrundning |             | Kreditsäkerhet<br>Amortering<br>Erhållen kreditmarginal<br>Ange aviseringsdatum | Pantbrev<br>Ingen<br>1,6                                                                                                    | v<br>v |

#### Click on Tillbaka

| Hem      |                      |
|----------|----------------------|
|          | Generell information |
| Spara    | Ägande bolag         |
| Tillbaka | Namn                 |
|          | Referensnr           |
|          | Motpart              |
|          | Nominellt belopp     |

#### STEP 19

#### Click on Händelser

| 🗭 Portfölj | Generell information |       |
|------------|----------------------|-------|
| Uppdatera  | Ägande bolag         | Fasti |
| Händelser  | Namn                 | Miljö |
| Avsluta    | Referensnr           | 8327  |
|            | Motpart              | Swec  |
| Radera     | Aktuellt belopp      | 4 644 |
| Förläng    | Valuta               | SEK   |

#### Click on Betalstruktur...

| Har kan du se och i |                           |                             |                         |       |          |                 |                   |
|---------------------|---------------------------|-----------------------------|-------------------------|-------|----------|-----------------|-------------------|
|                     | uppdatera betalperiode    | r, rantebindningsperioder s | amt amorteringstruktur. |       |          |                 |                   |
|                     |                           |                             |                         |       |          |                 | Ändra textstorlek |
| Dra on kolumnrubrik | , bit för att gruppara på | dan kelumnan                |                         |       |          |                 |                   |
|                     | chic for all gruppera pa  | Dista bisson                | D                       | Mark. | Manadad  | T               | ter based o       |
| тур                 | Datum                     | Ranta namtas                | Kanta                   | varde | Marginai | Total rantesats | Att betaia        |
| Start               | 2020-07-01                | 2020-06-29                  | 0,059                   |       | 1,600    | 1,659           | 0                 |
| Räntebindning       | 2020-09-30                | 2020-09-28                  | 0,000                   |       | 1,600    | 1,600           | 0                 |
| Periodbrytning      | 2020-09-30                |                             | 0,000                   |       | 1,600    | 1,600           | 0                 |
| Betalning           | 2020-09-30                |                             | 0,000                   |       | 1,600    | 1,600           | 19 475            |
| Räntebindning       | 2020-12-30                | 2020-12-28                  | 0,000                   |       | 1,600    | 1,600           | 0                 |
| Periodbrytning      | 2020-12-30                |                             | 0,000                   |       | 1,600    | 1,600           | 0                 |
| Betalning           | 2020-12-30                |                             | 0,000                   |       | 1,600    | 1,600           | 18 783            |
| Räntebindning       | 2021-03-30                | 2021-03-26                  | 0,000                   |       | 1,600    | 1,600           | 0                 |
| Periodbrytning      | 2021-03-30                |                             | 0,000                   |       | 1,600    | 1,600           | 0                 |
| Betalning           | 2021-03-30                |                             | 0,000                   |       | 1,600    | 1,600           | 18 576            |
| Räntebindning       | 2021-06-30                | 2021-06-28                  | 0,000                   |       | 1,600    | 1,600           | 0                 |
| Periodbrytning      | 2021-06-30                |                             | 0,000                   |       | 1,600    | 1,600           | 0                 |
| Petaleina           | 2021-06-30                |                             | 0,000                   |       | 1,600    | 1,600           | 18 989            |

#### STEP 21

#### Click on Tillbaka

| 📮 Portfölj | Betalstruktur           |                       |
|------------|-------------------------|-----------------------|
| Spara      | Här kan du se och upp   | datera betalperioder  |
| Tillbaka   |                         |                       |
|            | Dra en kolumnrubrik hit | för att gruppera på o |
|            | Тур                     | Datum                 |
|            | Start                   | 2020-07-01            |
|            | Räntebindning           | 2020-09-30            |

#### Click on Hem...

|                              |                                            | And the second second se |    |
|------------------------------|--------------------------------------------|----------------------------------------------------------------------------------------------------|----|
| Hem                          |                                            |                                                                                                    |    |
| ortfölj Generell information |                                            |                                                                                                    |    |
|                              |                                            |                                                                                                    |    |
| čera – Ägande bola           | Fastighetsbolaget Malmö AB                 | Startdatun                                                                                                    | n  |
| lser Nami                    | Miljökilen AB 5 MKR                        | Slutdatur                                                                                                    | n  |
| Referensn                    | r 8327-9 888 9999-3                        | Dagberäkningsmeto                                                                                                    | d  |
| Motpar                       | Swedbank                                   | Portfö                                                                                                    | ij |
| Aktuellt belop               | 4 644 065,00                               | Fiktiv                                                                                                    | t  |
| g Valut                      | SEK                                        | Internlår                                                                                                    | ı  |
| ing                          |                                            |                                                                                                    |    |
| Villkor                      |                                            |                                                                                                    |    |
| ev Räntety:                  | Rörlig                                     | Ränteberäkningsmeto                                                                                                    | d  |
| (illbaka Referensränt:       | Stibor 3 månader                           | Kreditsäkerhe                                                                                                    | t  |
| Räntebindningsinterval       | 3 månader                                  | Amortering                                                                                                    | 1  |
| Betalningsperio              | Kvartal                                    | Aktuell kreditmarginal                                                                                                    |    |
| Räntegolv 🧲                  | Referensgolv                               |                                                                                                    |    |
|                              |                                            |                                                                                                    |    |
| Avancerade inställningar     |                                            |                                                                                                    |    |
| Avrundning av referensränt   | Ingen avrundning                           | Ange aviseringsdatun                                                                                                    | n  |
| Ränteberäkningsperiod 🐔      | Från och med - Till (Inkludera startdatum) |                                                                                                    |    |
|                              |                                            |                                                                                                    |    |

# ncrdkap